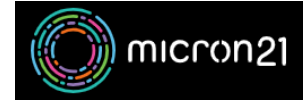

Knowledgebase > Remote Support > Clearing your browser cache

#### Clearing your browser cache

Vincent (Vinnie) Curle - 2023-03-20 - Remote Support

#### **Overview:**

Clearing your browser cache can help resolve issues with website loading and display. Here is a guide on how to clear the cache for Chrome, Safari, and Firefox:

## **Chrome Method:**

- 1. Open Chrome browser.
- 2. Click on the **three dots** in the top-right corner of the browser.
- 3. Select "More tools".
- 4. Select "Clear browsing data".
- 5. Choose the time range for which you want to clear the cache.
- 6. Check the box next to "Cookies and other site data".
- 7. Check the box next to "Cached images and files".
- 8. Click on "Clear data".

## Safari Method:

- 1. Open Safari browser.
- 2. Click on "Safari" in the top menu.
- 3. Select "Preferences".
- 4. Click on the "**Privacy**" tab.
- 5. Click on the "Manage Website Data..." option.
- 6. Select a website that is listed, then click "Remove".
- 7. To remove all website data from Safari, click "Remove All".

# **Firefox Method:**

- 1. Open Firefox browser.
- 2. Click on the **three lines** in the top-right corner of the browser.
- 3. Select "Settings".
- 4. Select "Privacy & Security".
- 5. Scroll down to "Cookies and Site Data".
- 6. Click on "Clear Data".
- 7. Check the box next to "Cookies and Site Data".
- 8. Check the box next to "Cached Web Content".
- 9. Click on "Clear".

It's important to note that clearing the browser cache may cause you to lose website preferences and pre-filled login information. These steps may vary slightly based on the browser version you are using.